## Настройка новой учетной записи почты @fill.ee в Mozilla Thunderbird

Mozilla Thunderbird — бесплатная кроссплатформенная свободно распространяемая программа для работы с электронной почтой и группами новостей, а при установке расширения Lightning, и с календарем.

1. Установить и запустить Mozilla Thunderbird. Выбрать "Создать учетную запись: Электронная почта" (см. картинка ниже).

| <ul> <li>Покальные папки</li> <li>Получить Создать</li> <li>Покальные папки</li> <li>Удалённые</li> <li>Исходящие</li> </ul> | Чат 🛔 Адресная книга 🔍 Метка * 🔍 Быстрый фильтр Поиск «Сtrl+К»<br>«Thunderbird» «Почта» — «Локальные папки»                                  | ₽≡ |
|----------------------------------------------------------------------------------------------------|----------------------------------------------------------------------------------------------------|----|
|                                                                                                    | Учётные записи                                                                                                    |    |
|                                                                                                    | Просмотр параметров этой учётной записи                                                                                                    |    |
|                                                                                                    | <ul> <li>Создать учётную запись:</li> <li>Электронная почта</li> <li>Чат</li> <li>Группы новостей</li> <li>Блоги и ленты новостей</li> </ul> |    |
|                                                                                                    | Дополнительные свойства                                                                                                    |    |
|                                                                                                    | <ul> <li>Поиск сообщений</li> <li>Создать фильтры сообщений</li> </ul>                                                                       |    |
| 👳 Готово                                                                                                    |                                                                                                    |    |

2. Нажать кнопку "Пропустить это и использовать мою существующую почту" (см. картинка ниже).

| ACER                                                                                                    | Понск                                                                                 |
|----------------------------------------------------------------------------------------------------|---------------------------------------------------------------------------------------|
| ACEN                                                                                                    | Honek                                                                                 |
| В сотрудничестве с несколькими провайдерами, The<br>новый адрес электронной почты. Для этого просто<br>свою фамилию и имя, или другие понравившиеся ва | underbird может помочь вам получить<br>введите в расположенные выше поля<br>ам слова. |
| andi nat                                                                                                    |                                                                                       |
| gandi.net                                                                                                    |                                                                                       |
|                                                                                                    |                                                                                       |
|                                                                                                    |                                                                                       |
|                                                                                                    |                                                                                       |
| Произведённые поисковые запросы будут отправле                                                                                                    | ены Mozilla ( <u>Политика приватности</u> ) и                                         |
| сторонним провайдерам электронной почты для по                                                                                                    | риска доступных адресов электронной                                                   |
| почты.                                                                                                    |                                                                                       |

3. Ввести Ваши параметры почты (см. картинка пример ниже). Те, логин и пароль, которые получили от администрации сети.

| omka<br>omka@fill.ee<br>••••••••<br>Запом <u>н</u> ить пароль | ] Ваше имя, как он | о отображается у    | других                           |
|---------------------------------------------------------------|--------------------|---------------------|----------------------------------|
| omka@fill.ee<br>•••••••<br>Запом <u>н</u> ить пароль          | ]                  |                     |                                  |
| ить пароль                                                    | ]                  |                     |                                  |
| ✓ Запом <u>н</u> ить пароль                                   |                    |                     |                                  |
|                                                               |                    |                     |                                  |
|                                                               |                    |                     |                                  |
|                                                               |                    |                     |                                  |
|                                                               |                    |                     |                                  |
|                                                               |                    |                     |                                  |
|                                                               |                    |                     |                                  |
|                                                               |                    |                     |                                  |
|                                                               |                    |                     |                                  |
| іётную запись                                                 |                    | Продол <u>ж</u> ить | От <u>м</u> ена                  |
| 4                                                             | ётную запись       | ётную запись        | ётную запись Продол <u>ж</u> ить |

Нажать "Продолжить".

4. После автоматического определения параметров, нажать "Готово" (см. картинка пример ниже).

| Ва <u>ш</u> е имя:                                                            | romka                                                                                            | Ваше имя, как о                                                                          | но отображается у дру              | /гих  |
|-------------------------------------------------------------------------------|--------------------------------------------------------------------------------------------------|------------------------------------------------------------------------------------------|------------------------------------|-------|
| Адрес эл. почты:                                                              | romka@fill.ee                                                                                    |                                                                                          |                                    |       |
| Па <u>р</u> оль:                                                              | •••••                                                                                            |                                                                                          |                                    |       |
|                                                                               | ✓ Запом <u>н</u> ить па                                                                          | ароль                                                                                    |                                    |       |
| a farmer a ser                                                                |                                                                                                  |                                                                                          |                                    |       |
| Конфигурация на                                                               | ідена при проверк                                                                                | се типичных имён серверов                                                                |                                    |       |
| Конфигурация наі                                                              | ідена при проверк                                                                                | се типичных имён <mark>серверов</mark>                                                   |                                    |       |
| Конфигурация наі                                                              | ідена при проверк                                                                                | се типичных имён серверов                                                                | i.                                 |       |
| Конфигурация наі                                                              | ідена при проверк<br>ный доступ к папк                                                           | се типичных имён серверов<br>сам) () POP3 (хранить по                                    | чту на вашем компьют               | тере) |
| Конфигурация наі                                                              | ідена при проверк<br>ный доступ к папк                                                           | се типичных имён серверов<br>сам) (РОРЗ (хранить по                                      | чту на вашем <mark>к</mark> омпьют | tepe) |
| Конфигурация наі                                                              | ідена при проверк<br>ный доступ к папк<br>я: IMAP, mail.fill.                                    | ке типичных имён серверов<br>кам) () POP3 (хранить по<br>.ee, STARTTLS                   | чту на вашем компьют               | tepe) |
| Конфигурация наі                                                              | ідена при проверк<br>ный доступ к папк<br>я: IMAP, mail.fill.<br>я: SMTP, mail.fill.             | се типичных имён серверов<br>сам) () POP3 (хранить по<br>.ee, STARTTLS<br>l.ee, STARTTLS | чту на вашем компьют               | тере) |
| Конфигурация наі<br>() ІМАР (удалён<br>Входяща<br>Исходяща<br>Имя пользовател | ідена при проверк<br>ный доступ к папк<br>я: IMAP, mail.fill.<br>я: SMTP, mail.fill.<br>я: romka | ce типичных имён серверов<br>caм) (рорз (хранить по<br>.ee, STARTTLS<br>l.ee, STARTTLS   | чту на вашем компьют               | repe) |
| Конфигурация наі                                                              | ідена при проверк<br>ный доступ к папк<br>я: IMAP, mail.fill.<br>я: SMTP, mail.fill<br>я: romka  | ке типичных имён серверов<br>кам) () POP3 (хранить по<br>.ee, STARTTLS<br>l.ee, STARTTLS | чту на вашем компьют               | τepe) |

5. Если появится предупреждение про сертификат и безопасность, то "Подтвердить исключение безопасности" (см.

картинка ниже).

| С <mark>ерв</mark> ер                                    | ,                                                                                                    |                                                    |                                   |
|----------------------------------------------------------|----------------------------------------------------------------------------------------------------|----------------------------------------------------|-----------------------------------|
| Адрес:                                                   | mail.fill.ee:143                                                                                                    | Пс                                                 | олучить с <u>е</u> ртификат       |
| Статус                                                   | сертификата                                                                                                    |                                                    |                                   |
| Этот са<br>некорр                                        | ийт пытается идентифицировать себя, ис<br>ректную информацию.                                                                                                    | пользуя                                            | Про <u>с</u> мотреть              |
| 1.1                                                      |                                                                                                    |                                                    |                                   |
| Невер                                                    | ный сайт                                                                                                    |                                                    |                                   |
| Невер<br>Сертиф<br>подмен                                | <b>ный сайт</b><br>фикат принадлежит другому сайту, что м<br>ны.                                                                                                    | южет указывати                                     | ь на попытку                      |
| Невер<br>Сертиф<br>подмен<br>Неизва                      | <b>ный сайт</b><br>фикат принадлежит другому сайту, что м<br>ны.<br><b>естный центр сертификации</b>                                                                               | иожет указывати                                    | ь на попытку                      |
| Невери<br>Сертиф<br>подмен<br>Неизв<br>К серти<br>центро | ный сайт<br>фикат принадлежит другому сайту, что м<br>ны.<br>е <b>стный центр сертификации</b><br>ификату нет доверия, так как он не был г<br>ом сертификации с использованием без | кожет указываты<br>верифицирован<br>опасной подпис | ь на попытку<br>доверенным<br>си. |
| Невери<br>Сертиф<br>подмен<br>Неизв<br>К серти<br>центро | ный сайт<br>фикат принадлежит другому сайту, что м<br>ны.<br>е <b>стный центр сертификации</b><br>ификату нет доверия, так как он не был в<br>ом сертификации с использованием без | кожет указываты<br>зерифицирован<br>опасной подпис | ь на попытку<br>доверенным<br>:и. |